(操作方法)

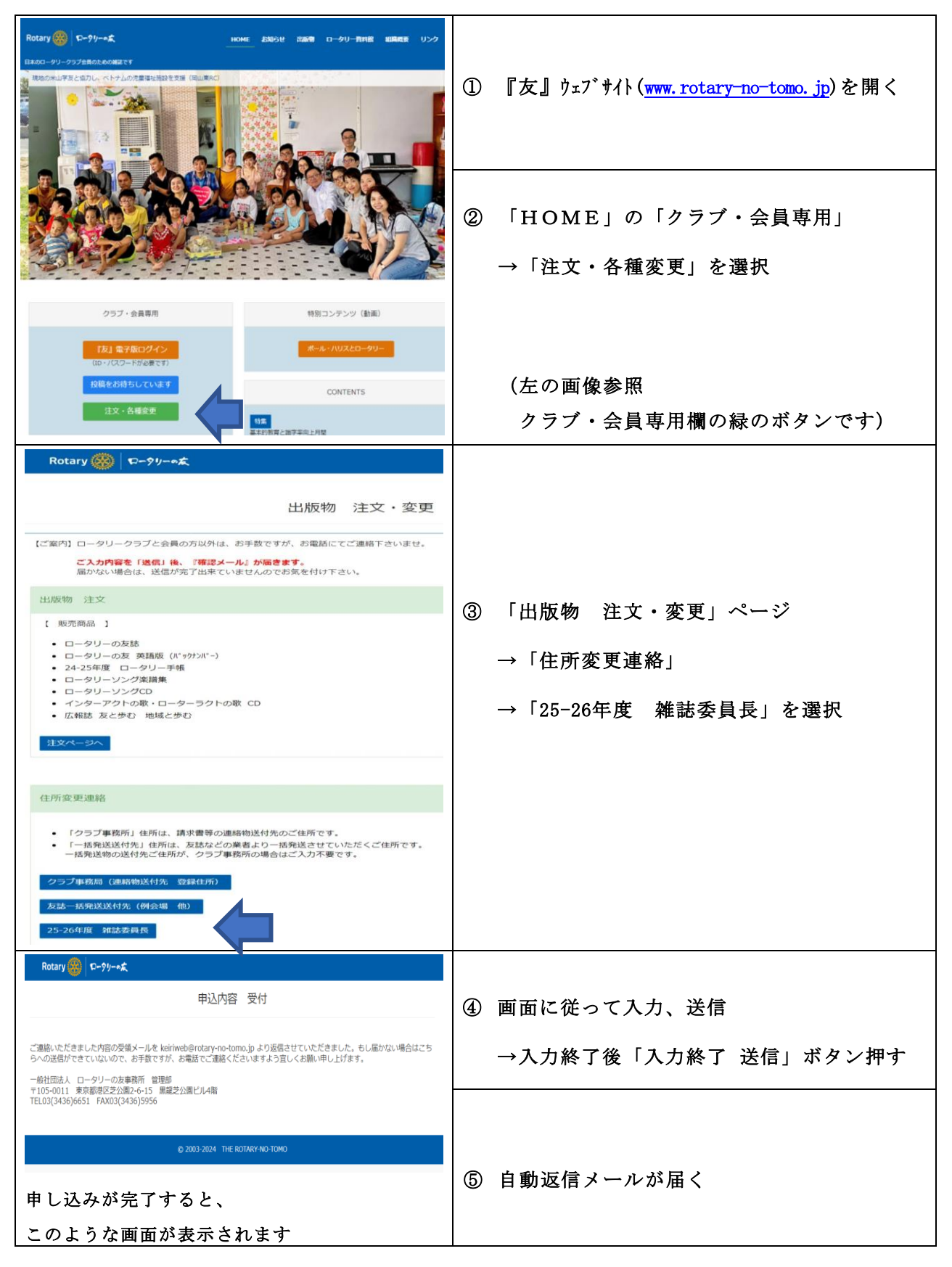

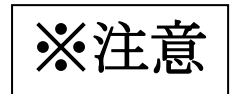